# **Country and State**

Company may have offices and clients in different country and states. This module allows the user manage the countries and states, and define the currency used. Below actions are available under "Country and States":

|  | e | Create, | modify, | search | and | delete |
|--|---|---------|---------|--------|-----|--------|
|--|---|---------|---------|--------|-----|--------|

| Country And States × |                  | Com         | ta: Cada         |           | Country No |                                  |
|----------------------|------------------|-------------|------------------|-----------|------------|----------------------------------|
| 🐨 🌮 malaysia         |                  |             | ny c <u>o</u> uc |           | Malauria   | anc                              |
| Liechtenstein        | $\sim$           | ^ WI        |                  |           | Ivididysid |                                  |
| Lithuania            | Search for       | Desc        | ription          |           | D          | etails of Country                |
| Luxembourg Cou       | Country or St    | ate 🔪 👘 Mai | aysia            |           |            |                                  |
| Macau                | mules            |             |                  |           |            |                                  |
| Madagascar 🛛 🌽       |                  | Curr        | ency Name        |           | Currency C | ode                              |
| Malawi               |                  | Rin         | ggit             |           | MYR        |                                  |
| Malaysia             |                  | Curr        | ency Symbol      |           | Precision  |                                  |
| Maldives             |                  | MY          | 2                |           | 2          |                                  |
| Mati                 |                  |             |                  |           |            |                                  |
| Malta                |                  | State       | s in the Country |           |            |                                  |
| Marshall Islands     |                  |             |                  |           |            |                                  |
| Martinique           |                  |             |                  | - 8       |            |                                  |
| Mauritania           |                  |             | State Name A     | State     | Code       | Description                      |
| Mauntius             | Defense to theme | Jone        | or Bahru         | JB        |            | Johor Bahru                      |
| Mayotte              | Refers to there  | Klar        | g Valley         | KV        |            | Klang Valley                     |
| Mexico               | is states under  | Pen         | ang              | PN        |            | Penang                           |
| Micronesia           | the country      | Sela        | ngor             | SL        |            | Selangor                         |
| Moldova, Republic of |                  |             | $\sim$           |           |            |                                  |
| Monaco               |                  |             |                  |           |            | /                                |
| Mongolia             |                  |             | 🚺 List an        | d Details |            |                                  |
| Monserrat            |                  |             | 🔪 of Stat        | e 🖌       |            | Setting for                      |
| Morocco              |                  |             |                  |           |            | Column                           |
| Mozambique           |                  |             |                  |           |            |                                  |
| Newsikie             |                  | M           |                  |           |            |                                  |
| Namibia              |                  |             |                  |           |            |                                  |
| Negel                |                  |             |                  |           |            |                                  |
| Netherlands          |                  |             |                  |           |            |                                  |
| Netherlands Antilles |                  |             |                  |           |            |                                  |
| Neutral Zone         |                  |             |                  |           |            |                                  |
| New Caledonia        |                  |             |                  |           |            |                                  |
| New Zealand          |                  |             |                  |           |            |                                  |
| Nicaraqua            |                  |             |                  |           |            |                                  |
| Niger                |                  |             |                  |           |            |                                  |
| Nigeria              |                  |             |                  |           |            |                                  |
| Niue                 |                  |             |                  | Create No | w) ( w     | Save <u>Revert</u> <u>Delete</u> |
| Notfolk Island       |                  | ~           |                  |           |            |                                  |

| untries & States<br>Bangladesh<br>Brunei<br>Canada | Country         |                |      |             |            |              |        |
|----------------------------------------------------|-----------------|----------------|------|-------------|------------|--------------|--------|
| Bangladesh<br>Brunei<br>Canada                     |                 | MYR - Malaysia |      | Description | Melaka     |              |        |
| Brunei<br>Canada                                   | China in the st |                |      |             |            |              |        |
| Canada                                             | Cities in the s | otate          |      |             |            |              |        |
|                                                    | Melaka          |                | MEL  |             |            |              |        |
| China                                              |                 | City Name A    | Chu  | Code        | ( )        | Description  |        |
| France                                             | Melaka          | City Name =    | MEL  | LOUE        |            | Description  |        |
| Paris                                              | IVICIARA        |                | MICL |             |            |              |        |
| Germany                                            |                 |                |      |             |            |              |        |
| Greece                                             |                 |                |      |             |            |              |        |
| Indonesia                                          |                 |                |      |             |            |              |        |
| Italy                                              |                 |                |      |             |            |              |        |
| Japan                                              |                 |                |      |             |            |              |        |
| Malaysia                                           |                 |                |      |             |            |              |        |
| Johor                                              |                 |                |      |             |            |              |        |
| Kedah                                              |                 |                |      |             |            |              |        |
| Kelantan                                           |                 |                |      |             |            |              |        |
| Kuala Lumpur                                       | :               |                |      |             |            |              |        |
| Labuan                                             | :               |                |      |             |            |              |        |
| Melaka                                             |                 |                |      |             |            |              |        |
| Negeri Sembilan                                    |                 |                |      |             |            |              |        |
| Pahang                                             |                 |                |      |             |            |              |        |
| Perak                                              |                 |                |      |             |            |              |        |
| Perlis                                             |                 |                |      |             |            |              |        |
| Pulau Pinang                                       |                 |                |      |             |            |              |        |
| Putrajaya                                          |                 |                |      |             |            |              |        |
| Sabah                                              |                 |                |      |             |            |              |        |
| Selangor                                           |                 |                |      |             |            |              |        |
| Sarawak                                            |                 |                |      | C           | Create New | Cours Course | Delete |
| Terengganu                                         |                 |                |      | C           | create New | 2ave Revent  | Delete |
| Singapore                                          |                 |                |      |             |            |              |        |
| South Korea                                        |                 |                |      |             |            |              |        |
| Spain                                              |                 |                |      |             |            |              |        |
| Switzerland                                        |                 |                |      |             |            |              |        |
| USA                                                |                 |                |      |             |            |              |        |

| Field Name    | Description                | Mandatory Information |
|---------------|----------------------------|-----------------------|
| Country Code  | Code of the country        | Υ                     |
| Country Name  | Name of the country        | Y                     |
| Description   | Description of the country | Ν                     |
| Currency Name | Name of the currency       | Ν                     |

| Currency Code   | Code of the currency         | Ν |   |  |
|-----------------|------------------------------|---|---|--|
| Currency Symbol | Symbol of the currency       | Ν |   |  |
| Precision       | Digit for the decimal places | Ν |   |  |
| State Code      | Code of the state            | Υ |   |  |
| State Name      | Name of the state            |   | Υ |  |
| City Name       | Name of the city             | Y |   |  |
| City Code       | Code of the city             | Ν |   |  |
| Description     | Description of the state     | Ν |   |  |

## Create New Country:

1. Click on "Create New" button at the bottom of the screen.

| Indonesia       | States in the Country |            |                              |
|-----------------|-----------------------|------------|------------------------------|
| Italy           |                       |            |                              |
| Japan           | 8                     |            | 1                            |
| Malaysia        | State Name A          | State Code | Description                  |
| Johor           | Kedah                 | KDH        | Kedah                        |
| Kedah           | Kuala Lumpur          | KUL        | Kuala Lumpur                 |
| Kelantan        | Labuan                | LBN        | Labuan                       |
| Kuala Lumpur    | : Negeri Sembilan     | NSN        | Negeri Sembilan              |
| Labuan          | Pahang                | PHG        | Pahang                       |
| Melaka          | Sabah                 | SBH        | Sabah                        |
| Negeri Sembilan | Johor                 | JHR        | Johor                        |
| Pahang          | Kelantan              | KTN        | Kelantan                     |
| Perak           | Melaka                | MLK        | Melaka                       |
| Perlis          | Perak                 | PRK        | Perak                        |
| Pulau Pinang    | Perlis                | PLS        | Perlis                       |
| Putrajaya       | Pulau Pinang          | PNG        | Pulau Pinang                 |
| Sabah           | Dutrain/a             | PIV        | Putrainua                    |
| Selangor        | Carawak               | SWK        | Sarawak                      |
| Sarawak         | Selangor              | SCR        | Selangor                     |
| lerengganu      | Terengganu            | TPG        | Terengganu                   |
| 🖽 Singapore     | Terenggano            | ING        | Telenggano                   |
| South Korea     |                       |            |                              |
| Spain           |                       |            |                              |
| Switzerland     |                       |            |                              |
| USA             | L                     |            | Ŷ                            |
|                 |                       | (          | reate New Save Revert Delete |

2. Fill up the information on right side of screen

\*Note: The currency's details such as name, code and symbol need to be fill up in order to avoid transaction not able to process.

3. Click on the "Revert" button to undo changes.

4. Click on the "Save" button to save

## Modify the Country:

1. Select the country to modify in the list of countries at left side of screen

2. Update the information required.

3. Click on "Revert" button to undo changes

4. Click on the "Save" button to save the changes

## Delete the Country:

1. Select the country to delete from the list of countries at left side of screen

2. Click on "Delete" button at the bottom of screen

3. Click on "Yes" button on the pop-up window to confirm record deletion

| Country And States × |                       |                                       |                         |
|----------------------|-----------------------|---------------------------------------|-------------------------|
| 7 🔊                  | Country Code          | Country <u>N</u> ame                  |                         |
|                      | MYR                   | Malaysia                              |                         |
| Countries & states   |                       |                                       |                         |
| Bangladesh           | Description           |                                       |                         |
| 🗄 Brunei             | Malaysia              |                                       |                         |
| Canada               | Currency Name         | Currency Code                         |                         |
| China                | MVR                   | MVR                                   | )                       |
| Prance               | min                   |                                       |                         |
| Paris                | Currency Symbol       | Precision                             |                         |
| Germany              | RM                    | 2                                     |                         |
| Greece               |                       |                                       |                         |
| Indonesia<br>Itali   | States in the Country |                                       |                         |
| lanan                | Kedah                 | KDH                                   | Kedah                   |
| Malauria             | State Name &          | State Code                            | Description             |
| lohor                | Kedah                 | KI Deleting record?                   | X (edab                 |
| Kedah                | Kuala Lumpur          | K                                     | Kuala Lumpur            |
| Kelantan             | Labuan                |                                       | abuan                   |
| Kuala Lumpur         | Negeri Sembilan       | Do you really wish to delete this rec | ord? Negeri Sembilan    |
| Labuan               | Pahang                | Pl                                    | Pahang                  |
| Melaka               | Sahah                 | SI Yes No                             | Sabab                   |
| Negeri Sembilan      | labor                 |                                       | Haber                   |
| Pahang               | Kalantan              | KTN                                   | Kalantan                |
| Perak                | Melaka                | MIK                                   | Melaka                  |
| Perlis               | Perak                 | DPF                                   | Decel                   |
| Pulau Pinang         | Perak                 | PRK                                   | Perak                   |
| Putrajaya            | Penis<br>Dela Disso   | PLS                                   | Penis                   |
| Sabah                | Pulau Pinang          | PNG                                   | Pulau Pinang            |
| Selangor             | Putrajaya             | PJY                                   | Putrajaya               |
| Sarawak              | Sarawak               | SWK                                   | Sarawak                 |
| Terengganu           | Selangor              | SGR                                   | Selangor                |
| Singapore            | lerengganu            | IRG                                   | lerengganu              |
| Singapore            |                       |                                       |                         |
| South Korea          |                       |                                       |                         |
| Spain                |                       |                                       |                         |
| Switzerland          |                       |                                       | ×                       |
| ⊡ USA                |                       | Create                                | New Save Revert Delete  |
| Loisiana             |                       | Create                                | Ten Tener Denere Denere |

\*Note: Deletion of a country is possible only if other transactions are not using the country

#### Create New State:

Select the country to add the state under the country. Click on " I to create new state.

| States in the Country |            |             | _        |
|-----------------------|------------|-------------|----------|
|                       |            |             | <b>\</b> |
| State Name 🔺          | State Code | Description | l.⇔      |
|                       |            |             | ^        |
|                       |            |             |          |

2. Fill up the state's information

3. Click " 📴 " or "Enter" to save it.

#### Modify the State / City:

- 1. Select the state to modify in the list of state.
- 2. Update the information required
- 3. Click " 📴 " or "Enter" to save it.

## Delete the State / City:

- 1. Select the state to delete in the list of state.
- 2. Right click on the mouse and click "Delete State"

| Kuala Lumpur<br>State Name A<br>Kedah | KUL<br>State Code                                                                                                    | Kuala Lumpur<br>Description                                                                                                    | 4                                                                                                    |
|---------------------------------------|----------------------------------------------------------------------------------------------------|----------------------------------------------------------------------------------------------------|----------------------------------------------------------------------------------------------------|
| State Name A<br>Kedah<br>Kuala Lumpur | State Code                                                                                                    | Description                                                                                                    | 12                                                                                                    |
| Kedah<br>Kuala Lumnur                 | KDH                                                                                                    |                                                                                                    |                                                                                                    |
| Kuala Lumpur                          | 10011                                                                                                    | Kedah                                                                                                    | ^                                                                                                    |
| reading company                       | KOL                                                                                                    | Kuala Lumpur                                                                                                    | n                                                                                                    |
| Labuan                                | Delete State                                                                                                    | Labuan                                                                                                    |                                                                                                    |
| Negeri Sembilan                       | A ICA I                                                                                                    | Negeri Sembilan                                                                                                    |                                                                                                    |
| Pahang                                | PHG                                                                                                    | Pahang                                                                                                    |                                                                                                    |
| Sabah                                 | SBH                                                                                                    | Sabah                                                                                                    |                                                                                                    |
| Johor                                 | JHR                                                                                                    | Johor                                                                                                    |                                                                                                    |
| Kelantan                              | KTN                                                                                                    | Kelantan                                                                                                    |                                                                                                    |
| Melaka                                | MLK                                                                                                    | Melaka                                                                                                    |                                                                                                    |
| Perak                                 | PEK                                                                                                    | Perak                                                                                                    |                                                                                                    |
| Darlie                                | DIS                                                                                                    | Partie                                                                                                    |                                                                                                    |
| Pieles Disease                        | DNC                                                                                                    | Petits<br>Dulau Dinama                                                                                                    |                                                                                                    |
| Pulau Pinang                          | PNG                                                                                                    | Pulau Pinang                                                                                                    | _                                                                                                    |
| Putrajaya                             | PJY                                                                                                    | Putrajaya                                                                                                    |                                                                                                    |
| Sarawak                               | SWK                                                                                                    | Sarawak                                                                                                    | _                                                                                                    |
| Selangor                              | SGR                                                                                                    | Selangor                                                                                                    |                                                                                                    |
| Terengganu                            | TRG                                                                                                    | Terengganu                                                                                                    |                                                                                                    |
|                                       |                                                                                                    |                                                                                                    |                                                                                                    |
|                                       |                                                                                                    |                                                                                                    |                                                                                                    |
|                                       |                                                                                                    |                                                                                                    |                                                                                                    |
|                                       |                                                                                                    |                                                                                                    | ~                                                                                                    |
|                                       |                                                                                                    |                                                                                                    |                                                                                                    |
|                                       |                                                                                                    | Create New ) (Save ) (Revert ) (                                                                                                    | Delete                                                                                                    |
|                                       | <ul> <li>Negei Sembilan</li> <li>Pahang</li> <li>Sabah</li> <li>Johor</li> <li>Kelaritan</li> <li>Melaka</li> <li>Perak</li> <li>Perak</li> <li>Pelas</li> <li>Pulas Uniang</li> <li>Putrajaya</li> <li>Stanwak</li> <li>Selangor</li> <li>Terengganu</li> </ul> | Negei Sembilan       Pahang       PhiG       Sabah       Johor       JihR       Kelartan       Kartan       Melaka       Perak       Perak       Pela       Pulav Drang       Putrajaya       Pitr       Sterwark       Solik       Seangor       Terengganu | Negri Sembilan     Negri Sembilan       Pahang     PHG     Pahang       Sabah     SBH     Sabah       Johor     JHR     Johor       Kelaritan     KIN     Kelaritan       Metaka     MKK     Melaka       Perak     PRK     Perak       Pelis     PLS     Pelis       Pulau Pinang     PKG     Pulau Pinang       Pulau Pinang     PKG     Pulau Pinang       Pulau Pinang     SKK     Stenayor       Satemaka     SGR     Selangor       Teengganu     TRG     Terengganu |

3. Click on "Yes" button on the pop-up window to confirm record deletion

| Indonesia         | States in the Country     |                        |            |                       |        |
|-------------------|---------------------------|------------------------|------------|-----------------------|--------|
| Italy             | Kuala Lumpur              | KUL                    |            | Kuala Lumpur          |        |
| Japan<br>Malavsia | Deleting record?          | ×                      | State Code | Description           | (Ę     |
| Johor             | Kedah                     | ~                      |            | Kedah                 | ^      |
| Kedah             | Kuala Lu                  |                        |            | Kuala Lumpur          | 0      |
| Kelantan          | Labuan Do you really wish | to delete this record? |            | Labuan                |        |
| Kuala Lumpur      | : Negeri S                |                        |            | Negeri Sembilan       |        |
| Labuan            | Pahang Yes                | No                     |            | Pahang                |        |
| Melaka            | Sabah                     | 3011                   |            | Sabah                 |        |
| Negeri Sembilan   | Johor                     | JHR                    |            | Johor                 |        |
| Pahang            | Kelantan                  | KTN                    |            | Kelantan              |        |
| Perak             | Melaka                    | MLK                    |            | Melaka                |        |
| Perlis            | Perak                     | PRK                    |            | Perak                 |        |
| Pulau Pinang      | Perlis                    | PLS                    |            | Perlis                |        |
| Putrajaya         | Pulau Pinang              | PNG                    |            | Pulau Pinang          |        |
| Sabah             | Putrajava                 | PIV                    |            | Putraiava             |        |
| Selangor          | Sarawak                   | SWK                    |            | Sarawak               | _      |
| Sarawak           | Selanger                  | SCR                    |            | Selseger              | _      |
| Terengganu        | Taragagaga                | TRC                    |            | Taranganau            | _      |
| ⊡ Singapore       | rerengganu                | ING                    |            | rerengganu            |        |
| Singapore         |                           |                        |            |                       |        |
| South Korea       |                           |                        |            |                       |        |
| Spain             |                           |                        |            |                       | M      |
| Switzerland       |                           |                        |            |                       | ~      |
| Loisiana          |                           |                        | C          | reate New Save Bevert | Delete |

\*Note: Deletion of a state is possible only if other transactions are not using the state

## Create New City:

1. User need to created state before create the city of the state.

| And States × |               |             |        |                     |            |                  |       |
|--------------|---------------|-------------|--------|---------------------|------------|------------------|-------|
|              | State Name    | Loisiana    |        | State Co <u>d</u> e | LOUI       |                  |       |
| States       | Country       | A211 - 211  |        | Description         |            |                  |       |
| esh          | Country       | 03-034      | •      | Description         |            |                  |       |
|              | Cities in the | State       |        |                     |            |                  |       |
|              |               |             |        |                     |            |                  |       |
|              | 0             |             |        |                     |            |                  |       |
|              |               | City Name A | City C | ode                 |            | Description      | ¢,    |
|              |               |             |        |                     |            |                  | 2     |
| /            |               |             |        |                     |            |                  |       |
|              |               |             |        |                     |            |                  |       |
| a            |               |             |        |                     |            |                  |       |
|              |               |             |        |                     |            |                  |       |
|              |               |             |        |                     |            |                  |       |
| t.           |               |             |        |                     |            |                  |       |
| r            |               |             |        |                     |            |                  |       |
| ah           |               |             |        |                     |            |                  |       |
| ntan         |               |             |        |                     |            |                  |       |
| la Lumpur    | :             |             |        |                     |            |                  |       |
| Jan          |               |             |        |                     |            |                  |       |
| ika          |               |             |        |                     |            |                  |       |
| eri Sembilan |               |             |        |                     |            |                  |       |
| ang          |               |             |        |                     |            |                  |       |
| ĸ            |               |             |        |                     |            |                  |       |
| 5            |               |             |        |                     |            |                  |       |
| u Pinang     |               |             |        |                     |            |                  |       |
| ijaya        |               |             |        |                     |            |                  |       |
| sh           |               |             |        |                     |            |                  | M     |
| igor         |               |             |        |                     |            |                  | ~     |
| wak          |               |             |        | 6                   | Create New | Save Revert Dele | ete ) |
| igganu       |               |             |        |                     |            |                  |       |
| e            |               |             |        |                     |            |                  |       |
| apore        |               |             |        |                     |            |                  |       |
| rea          |               |             |        |                     |            |                  |       |
|              |               |             |        |                     |            |                  |       |
| nd           |               |             |        |                     |            |                  |       |
|              | -             |             |        |                     |            |                  |       |
|              |               |             |        |                     |            |                  |       |

- 2. Fill up the city's information
- 3. Click " 📴 " or "Enter" to save it.

| Country And States ×                         |                                         |                       |             |
|----------------------------------------------|-----------------------------------------|-----------------------|-------------|
|                                              | State Name Loisiana                     | State Code LOUI       |             |
| Countries & States<br>Bangladesh<br>B Brunei | Country US - USA<br>Cities in the State | ✓ <u>D</u> escription |             |
| Canada                                       | Abbeville                               | ABBE                  |             |
| France                                       | City Name 🔺                             | City Code             | Description |
| Paris                                        | Abbeville                               | ABBE                  | î           |
| Greece                                       |                                         |                       |             |
| Indonesia                                    |                                         |                       |             |
| Japan                                        |                                         |                       |             |
| 🖻 Malaysia                                   |                                         |                       |             |